How to install Chrysler wiTech MicroPod 2 Diagnostic Programming Tool?

# WARNING; The computer on the day of the date

## 1.PC-Based: Requires PC connected to the

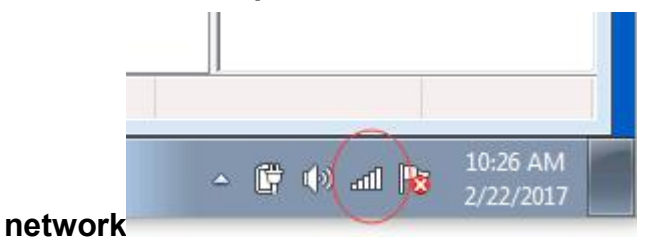

## 2.Run Chrysler wiTech MicroPod 2 CD software as picture

| Chrysler Diagnostic Tool wiTech Microl | Pod 2 V17.03 .1 <u>+</u> |            |            |  |
|----------------------------------------|--------------------------|------------|------------|--|
| 名称                                     | 修改日期                     | 类型         | 大小         |  |
| AdobeAIRInstaller.exe                  | 2015/10/9 1:47           | 应用程序       | 18,076 KB  |  |
| Install .txt                           | 2017/2/22 10:51          | 文本文档       | 1 KB       |  |
| 🎒 jre-6u45-windows-i586.exe            | 2015/10/9 1:45           | 应用程序       | 16,691 KB  |  |
| 🛃 Read me.pdf                          | 2016/9/28 14:28          | WPS PDF 文档 | 171 KB     |  |
| wiTECH_Install_17.03.10.exe            | 2016/12/18 21:41         | 应用程序       | 807,648 KB |  |
| 🐉 WiTECH17.03 Install video.exe        | 2017/2/22 10:39          | 应用程序       | 8,471 KB   |  |

## 3. Firstly, installation AdobeAIRInstaller.exe

| > | Chrysler Diagnostic | Tool wiTech MicroPod 2 V17.03 .1 $\pm$ |  |
|---|---------------------|----------------------------------------|--|
|   |                     |                                        |  |

| 名称 ^                            | 修改日期             | 类型         | 大小         |
|---------------------------------|------------------|------------|------------|
| AdobeAIRInstaller.exe           | 2015/10/9 1:47   | 应用程序       | 18,076 KB  |
| Install .txt                    | 2017/2/22 10:51  | 文本文档       | 1 KB       |
| 🎒 jre-6u45-windows-i586.exe     | 2015/10/9 1:45   | 应用程序       | 16,691 KB  |
| 🛃 Read me.pdf                   | 2016/9/28 14:28  | WPS PDF 文档 | 171 KB     |
| wiTECH_Install_17.03.10.exe     | 2016/12/18 21:41 | 应用程序       | 807,648 KB |
| 🐉 WiTECH17.03 Install video.exe | 2017/2/22 10:39  | 应用程序       | 8,471 KB   |

### 4.Secondly, installation jre-6u45-windows-i586.exe

> Chrysler Diagnostic Tool wiTech MicroPod 2 V17.03 .1--±

| 2秒                              | はなった日日日          | SHE TTU    | + 45       |
|---------------------------------|------------------|------------|------------|
| 有你                              | 1多以口舟            | 天尘         | X.IV       |
| AdobeAIRInstaller.exe           | 2015/10/9 1:47   | 应用程序       | 18,076 KB  |
| Install .txt                    | 2017/2/22 10:51  | 文本文档       | 1 KB       |
| Sire-6u45-windows-i586.exe      | 2015/10/9 1:45   | 应用程序       | 16,691 KB  |
| 🛃 Read me.pdf                   | 2016/9/28 14:28  | WPS PDF 文档 | 171 KB     |
| wiTECH_Install_17.03.10.exe     | 2016/12/18 21:41 | 应用程序       | 807,648 KB |
| 🕸 WiTECH17.03 Install video.exe | 2017/2/22 10:39  | 应用程序       | 8,471 KB   |

## 5. Finally, installation wiTECH\_Install\_17.03.10.exe

> Chrysler Diagnostic Tool wiTech MicroPod 2 V17.03 .1--±

| 名称                            | 修改日期             | 类型         | 大小         |
|-------------------------------|------------------|------------|------------|
| AdobeAIRInstaller.exe         | 2015/10/9 1:47   | 应用程序       | 18,076 KB  |
| Install .txt                  | 2017/2/22 10:51  | 文本文档       | 1 KB       |
| 🎒 jre-6u45-windows-i586.exe   | 2015/10/9 1:45   | 应用程序       | 16,691 KB  |
| Read me.pdf                   | 2016/9/28 14:28  | WPS PDF 文档 | 171 KB     |
| wiTECH_Install_17.03.10.exe   | 2016/12/18 21:41 | 应用程序       | 807,648 KB |
| WITECH17.03 Install video.exe | 2017/2/22 10:39  | 应用程序       | 8,471 KB   |

#### 6.After successful to install the software, the desktop will appear Chrysler wiTech MicroPod 2 software icon is as follows:

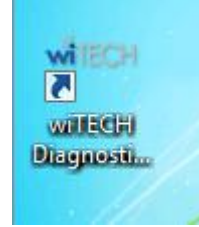

# 7. The specific installation process, please watch the following installation

#### video:

w WiTECH17.03 Install video.exe 2017/2/22 10:39 应用程序

8,471 KB